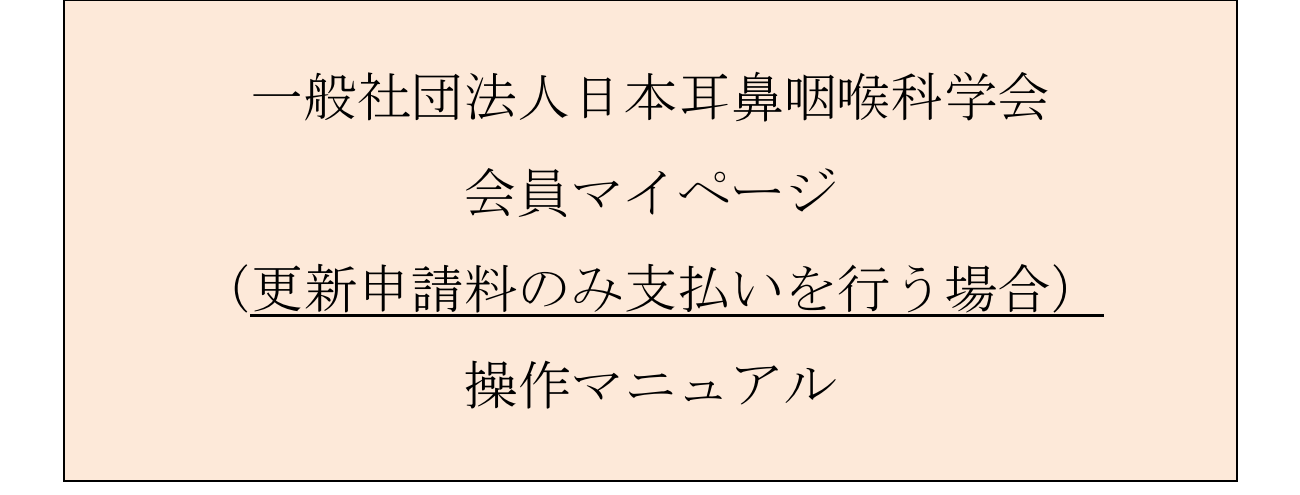

問合せ窓口 京葉コンピューターサービス株式会社 運用部
サポート時間:弊社営業日(平日) 10:00~18:00
問合せ E-MAIL: hdc@kcs-grp.co.jp 問合せ TEL:043-216-2555

## 目次

| 1.   | 会員マイページへのログインについて        | 2 |
|------|--------------------------|---|
| 2.   | 専門医資格更新(支払いのみシステムにて行う場合) | 5 |
| 2.1. | 支払い方法                    | 5 |

# 1. 会員マイページへのログインについて

#### 【概要】

日本耳鼻咽喉科学会ホームページ <u>http://www.jibika.or.jp/</u> より、「会員・医療関係者のみなさ ま」に移動していただき、上部にあるメニューの中の「会員マイページ」をクリックください。

【画面説明】

| - 般社団法人 日本耳鼻咽喉科学会<br>The Ote Phine Laurent Logistry f Japan<br>会員・医療関係の皆さん<br>会員・医療関係の皆さん                     | English Q<br>一般の皆さん    |
|----------------------------------------------------------------------------------------------------|------------------------|
| 専門医制度、学会誌、診療ガイドラインなど、     診療ガイドラインなど、       会員・医療従事者向けの情報を提供しています。          ・       ・       ・       ・       ・ | £ब्रि२२८-ॐ <b>क्रि</b> |
| <b>会員ログイン</b><br>会員ID・パスワードを入力してログインしてください。                                                                   |                        |
| 会員ID     000000     ×       パスワード     ••••••••                                                                |                        |
| *パスワードを忘れた場合や、ログインできない場合は、こちらをご覧ください。                                                                         |                        |

- ① 「会員マイページ」をクリックしてください
- ② 会員 ID とパスワードを入力後、「ログイン」をクリックしてください。

【概要】

利用規約を表示して、ログインを続けます。(初回ログイン時のみ)

【画面説明】

| ● 金員マイページ                                                                                                    |
|----------------------------------------------------------------------------------------------------|
| マイページ利用に関する注意事項                                                                                                    |
| 1. 医籍登録番号およびメールアドレスの登録について                                                                                                    |
| 新システムでは、医籍登録番号およびメールアドレスの登録が必須となります。医籍登録番号は今後、日本専門医機構とのデータ共有時に必要になります。また、メールアドレスは各種連絡、事務局からのお知らせ等を配<br>信するのに必要になります。                     |
| 2. データ連携について                                                                                                    |
| 新システムでは、今後関連学会とのデータ共有・連携を行う可能性があります。 新システムの利用にあたっ<br>ては、これらに同意して頂く必要があります。 なお、関連学会との連携が開始された際には、ログイン後に会<br>員ご自身で連携の可否を設定することができるようになります。 |
| 3. ログインID・バスワードの管理について                                                                                                    |
| 暫定プログラムおよび機構認定の研修プログラムでは、評価・症例等の機微データを扱います。 ログイン<br>ID・パスワードは、第三者に知られないようにユーザーの責任において十分注意して管理してください。                                     |
|                                                                                                    |

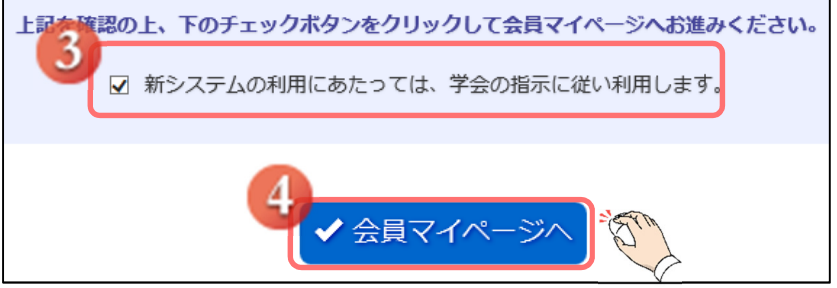

- ③ 「新システムの利用にあたっては、学会の指示に従い利用ください。」をクリックし、 チェックボックスにチェックをしてください。
- ④ 「会員マイページへ」をクリックしてください。

【画面説明】

| <ul> <li>●般社団法人 日本耳鼻咽喉科学会</li> <li>会員マイページ</li> </ul>                                                                   |
|----------------------------------------------------------------------------------------------------|
| 医籍登録番号とメールアドレスの登録・確認                                                                                                    |
| 新システムでは、医籍登録番号およびメールアドレスの登録が必須となります。<br>現在システムに登録されている医籍登録番号とメールアドレスを表示しています。<br>登録されていない場合、もしくは登録内容が古い場合は、登録・修正してください。 |
| 医籍登録番号                                                                                                    |
| 医籍登録番号 例:123456 確認入力                                                                                                    |
| メールアドレス                                                                                                    |
| メールアド     例: aaa@bbb.co.jp       確認入力     7                                                                             |
| <ul> <li>○ ログイン画面に戻る</li> <li>✓ 確認</li> </ul>                                                                           |

- ⑤ 医籍登録番号を入力し、下の欄に確認のためもう一度入力してください。
- ⑥ メールアドレスを入力し、下の欄に確認のためもう一度入力してください。
- ⑦ 「確認」をクリックした後、会員マイページ画面に進みます。

ログイン画面に戻る際には、「ログイン画面に戻る」をクリックします。

### 2. 専門医資格更新(更新料支払いのみシステムにて行う場合)

【概要】

専門医資格の更新料の支払いのみシステムにて行う方法につきまして、ご案内いたします。 申請期間に入りますと、「システムからのお知らせ」にボタンが表示されます。

### 2.1. 支払い方法

【画面説明】

| システムからの<br>お知らせ                             | 会員ステ-                 | ータス            |               |                        |           |      |      |      |
|---------------------------------------------|-----------------------|----------------|---------------|------------------------|-----------|------|------|------|
| ● 更新由語料のみお支払いができます                          | 会員番号                  | 0056952        |               |                        |           |      |      |      |
| 2020-03-13 12:10:00                         | TTHAT                 | 1972年11        | 月24日          |                        |           |      |      |      |
| ・<br>専門医更新申請を行ってください<br>2020-03-13 12:00:00 | 「「「秋況                 | 耳鼻咽喉和<br>補聴器相調 | 4専門医(資4<br>6医 | 各取得状況)                 |           |      |      |      |
| 2020 03 13 12/00/00                         | 役職                    |                |               |                        |           |      |      |      |
|                                             | 委員会                   |                |               |                        |           |      |      |      |
|                                             | 支払状況                  | 支払状況/          | 決済方法 設        | 定へ                     |           |      |      |      |
|                                             | メールアドレス               | 登録なし           |               |                        |           |      |      |      |
|                                             | 医籍番号                  | 登録なし           |               |                        |           |      |      |      |
|                                             | 動務先                   | 川島耳鼻哨          | 哪科医院          |                        |           |      |      |      |
|                                             |                       |                |               |                        |           |      |      |      |
|                                             | 資格情報                  |                |               |                        |           |      |      |      |
|                                             | 資格                    | 状態             | 資格番号          | 登録年月/更新年月              | 有効期限      | 更新回数 | 休止期間 | 更新申請 |
|                                             | 耳鼻咽喉科専門医<br>旧基準1年新基準4 | 通常             | 01336         | 1991年 03月<br>2015年 04月 | 2020年 03月 | 5    |      | 更新申請 |
|                                             | 補聴器相談医                | 通常             | 4016          | 2008年 04月<br>2014年 04月 | 2020年 03月 | -    | -    |      |
|                                             | 基礎的調査を掲載し             | ました。(          | 2019/5/9掲     | RC.)                   |           |      |      |      |

 会員マイページにログイン後、マイページトップ画面の「更新申請料のみお支払いができます」を クリックしてください。

| パスワード変更         お知らせ詳細           メールアドレス変更            支払状況/決済方法設定         作名           第中请料のみお支払いができます            経行者承認         受信日時           2020年03月13日 12:10            本文         中端科を更新サイトでお支払い頂く事は可能です。 |           |                                         |
|----------------------------------------------------------------------------------------------------|-----------|-----------------------------------------|
| メールアドレス変更     支払状況/決済方法設定     作名     新申請利のみお支払いができます       経行者承認     受信目時     2020年03月13日 12:10       本文     中端科を更新サイトでお支払い頂く事は可能です。                                                                           | (         | お知らせ詳細                                  |
| 支払状況/決済方法設定     作名     新申请料のみお支払いができます       紹介者承認     受信日時     2020年03月13日 12:10       本文     申請料を更新サイトでお支払い頂く事は可能です。                                                                                         | 変更        |                                         |
| 紹介者承認 受信日時 2020年03月13日 12:10<br>+文 申請料を更新サイトでお支払い頂く事は可能です。                                                                                                    | 方法設定      | 件名 新申請料のみお支払いができます                      |
| +交<br>申請料を更新サイトでお支払い頂く事は可能です。                                                                                                    | 四介者承認受信日期 | 受信日時 2020年03月13日 12:10                  |
|                                                                                                    |           | ★文 申請料を更新サイトでお支払い頂く事は可能です。              |
| 「「「」」、「「「「「」」」、「「」」、「「」」、「「」」、「「」」、「」、「」                                                                                                    |           | ● 「「「」」「「「「」」」「「」」「「」」「「」」「「」」」「「」」」「「」 |
|                                                                                                    |           |                                         |
| CONSTRUCTION CONTRACTOR CONTRACTOR CONTRACTOR                                                                                                    |           | CONSTRUCT REPORT. HOW SOME CARACTERS A  |

② 「こちらよりお支払いください。クレジットカードのみです」をクリックします。

| 専門医更新                                                                                                    |                            |                 |           |   |  |
|----------------------------------------------------------------------------------------------------|----------------------------|-----------------|-----------|---|--|
| 耳鼻咽喉科学会専門医更新手続き                                                                                                    | の流れ                        |                 |           | _ |  |
| <ul> <li>STEP.1 勤務形態の自己</li> </ul>                                                                                                    | 申告                         |                 |           |   |  |
| 5年間のうち直近の1年間の実態を記                                                                                                    | 載してください。                   |                 |           |   |  |
|                                                                                                    | *                          |                 |           |   |  |
| <ul> <li>STEP.2 診療実績の証明</li> </ul>                                                                                                    |                            |                 |           |   |  |
| 診療実績を証明する記録簿(EXCEL                                                                                                    | 、PDFファイル)をアップロード           | してください。(160症例/- | 4年間)      |   |  |
| 連続して3回以上資格更新を行った専                                                                                                    | 門医(学会専門医を含める)は、            | 診療実績の証明を更新要件    | から免除されます。 |   |  |
|                                                                                                    | *                          |                 |           |   |  |
| ■ STEP.3 更新単位の確認                                                                                                    |                            |                 |           |   |  |
| 更新要件の単位確認を行ってください                                                                                                    | \                          |                 |           |   |  |
| <ul> <li>(1) 日耳鼻総会・学術講演会または日耳鼻専門医講習会に5年間で1回以上、参加していること。</li> <li>(2) 旧基準1年(2015年度)で50単位以上取得していること。</li> <li>(3) 新基準4年(2016年度~2019年度)で40単位以上取得していること。</li> </ul> |                            |                 |           |   |  |
| 項目                                                                                                    | 取得単位                       |                 |           |   |  |
| 【新基準】                                                                                                    |                            |                 |           |   |  |
| 1)診療実績の証明                                                                                                    | 8単位                        |                 |           |   |  |
| 2)専門医共通講習                                                                                                    | 3単位~8単位<br>(このうち3単位は必須講習)  |                 |           |   |  |
| 3) 耳島咽喉科領域講習                                                                                                    | 最小16単位                     |                 |           |   |  |
| 4) 学術業績・診療以外の活動実績                                                                                                    | 0単位~8単位                    |                 |           |   |  |
| 1)~4)の合計                                                                                                    | 40単位以上                     |                 |           |   |  |
| 【旧基準】                                                                                                    |                            |                 |           |   |  |
| 5) 旧制度での単位                                                                                                    | 50単位以上                     |                 |           |   |  |
| STEP.4 申請料の支払い<br>車門医申請料をクレジットカード決<br>申請料は41,000円です。                                                                                                    | ◆<br>済あるいは郵便振込でお支払いくけ<br>◆ | ださい。            |           |   |  |
| <ul> <li>更新申請完了</li> <li>領収書および更新申請手続証明の</li> </ul>                                                                                                    | の発行が行えます。                  |                 |           |   |  |
| ◎ 戻る                                                                                                    |                            | 3               | ● 更新申請へ   |   |  |

③ 「耳鼻咽喉科学会専門医更新手続きの流れ」が表記されますので、ご確認いただき、 画面下部の「更新申請へ」をクリックしてください。更新申請ページ画面が表示されます。

| 資格情報                    | 専門医更新申請                                                                  | 申請手順の説明   |
|-------------------------|--------------------------------------------------------------------------|-----------|
| 資格取得状況<br>専門医更新<br>自己申告 | 専門医更新申請を行います。<br>申請期間は2020年02月01日~2020年04月30日までです。<br>各々のSTEPの確認をしてください。 |           |
|                         | 申請状況                                                                     |           |
|                         | STEP.1 勤務形態の自己申告                                                         | 未登録・修正    |
|                         | STEP.2 診療実績の証明                                                           | (未) 登録・修正 |
|                         | STEP.3 更新単位の確認                                                           | 康 確認      |
|                         | STEP.4 申請料の支払い                                                           | 申請料を支払う   |
|                         | <b>6</b> 戻る                                                              |           |

④ 「申請料を支払う」をクリックします。

| 【申請料の支払い                        | 画面説明】                                                                                                    |
|---------------------------------|----------------------------------------------------------------------------------------------------|
| 資格情報<br>資格取得状況<br>専門医更新<br>自己申告 | 専門医更新申請         申請料の支払い         申請考慮の効明           STEP.1 勤務形態の自己申會         STEP.2 診療実績の証明         STEP.3 夏新単位の確認         STEP.4 申請相の支払い           ・申请科の支払い方法を、クレジットカード支払い、影響振込支払いよりいずれかーつを提択し、支払いを行って下さい。         ・・・・・・・・・・・・・・・・・・・・・・・・・・・・・・・・・・・・ |
| 5                               | クレジットカード支払い<br>「クレジットカード支払いを行い申請する」ボタンをクリックするとカード登録・停正圏軍に移行します。<br>至場に従い、支払いを行いですよい、<br>クレジットカード支払いを行い申請する                                                                                                    |
|                                 | <ul> <li>         ・ダ (供認)         ・ ・・・・・・・・・・・・・・・・・・・・・・・・・・・</li></ul>                                                                                                    |

⑤ クレジットカードによる支払いをご希望の場合、「クレジットカード支払いを行い申請する」を クリックし、クレジットカード情報を入力する画面へお進みください。

→8ページ【申請料の支払い (クレジットカード支払い) 画面説明】をご確認ください。

【申請料の支払い (クレジットカード支払い) 画面説明】

| 資格情報   | クレジットカード決済            |                        |                  |      |
|--------|-----------------------|------------------------|------------------|------|
| 資格取得状況 |                       | 1970 キレキレ にチェックをいわす 〔2 | カ这才 2   左側   アノビ | :+1) |
| 専門医更新  | ※対面額を確認し、ようしければ「工能内容を | 確認しました」にチェックをいれてい      | 決消する」を押してくた      |      |
| 自己申告   | 決済内容                  | ŧ                      | 主義               |      |
|        | 2020年 申               | <b>請料</b> 未納額          | 41,000円          |      |
|        |                       | □ 上記内容                 | 容を確認しました         |      |
|        | 2                     | ✔ 決済する                 |                  |      |

支払金額を確認し、「上記内容を確認しました」のチェックボックスにチェックをしてください。
 入力後、「決済する」をクリックしてください。

| ●クレジットカード決済を行います | す。よろしいですか?              | × 7   ≘     | 員情報関連▼ 資格情報▼ |  |
|------------------|-------------------------|-------------|--------------|--|
|                  | 3                       | ок          | <b>D</b>     |  |
| <b>クレジットカー</b>   | ド決済                     |             |              |  |
| 決済金額を確認し、よろしければ  | 「「上記内容を確認しました」にチェックをいれて | 「決済する」を押して。 | ください。        |  |
|                  | 決済内容                    | 金額          |              |  |
|                  | 2020年 申請料 未納額           | 41,000円     |              |  |
|                  | ☑ 上記                    | 内容を確認しました   |              |  |
|                  | ✓ 決済する                  |             |              |  |

2 既にクレジットカード情報が登録されている場合は、確認のポップアップが表示されます。
 「OK」をクリックすることで決済が行われます。

| 資格情報   | クレジットカード                                                 | "決済                                                                                                    |  |  |  |
|--------|----------------------------------------------------------|----------------------------------------------------------------------------------------------------|--|--|--|
| 資格取得状況 | クレジットカード決済                                               |                                                                                                    |  |  |  |
| 自己申告   | ■ クレジットカード決済に                                            | 関するご注意                                                                                                    |  |  |  |
|        | クレジット決済については、株式;<br>これより個人情報およびクレジッ<br>入力情報はSSL(暗号化逓信)に。 | 会社ROBOT PAYMENTのインターネット決済サービスを利用致します。<br>トカード局側はクレジット会社にオンライン連携します。<br>より通信されます。                                                                                                    |  |  |  |
|        | 以下のカード会社 (提携でも可)                                         | の決済が可能です。お手持ちのクレジットカードをご用意ください。                                                                                                    |  |  |  |
| Г      | ※ここで入力した内容は学会に登                                          | 録している会員情報には反映されません。                                                                                                    |  |  |  |
|        | 決済額                                                      |                                                                                                    |  |  |  |
|        | メールアドレス                                                  |                                                                                                    |  |  |  |
|        | 電話番号                                                     |                                                                                                    |  |  |  |
|        | クレジットカード番号                                               |                                                                                                    |  |  |  |
|        | カード名義                                                    | ローマ字名 ローマ字姓                                                                                                    |  |  |  |
|        | カード名義有効期限                                                |                                                                                                    |  |  |  |
|        | カード確認番号(カード裏面)                                           | 不正使用防止のため、ご入力ください。 313 999 513 999 510 510 510 510 510 510 510 510 510 510 |  |  |  |
|        |                                                          | <ul> <li>※27000000000000000000000000000000000000</li></ul>                                                                                                    |  |  |  |
|        | <b>0</b> 戻る                                              | <b>5</b> ● 決済                                                                                                    |  |  |  |

④ クレジットカード情報が登録されていない場合は、クレジットカード情報を入力してください。
⑤ 入力後、「登録確認」をクリックしてください。

| ●クレジットカード決済を行いま                                      | す。よろしいですか?    | × 7     | 会員情報関連▼ | 資格情報▼ |
|------------------------------------------------------|---------------|---------|---------|-------|
|                                                      | 6             | ок      | Th      |       |
| <b>↓</b> クレジットカー                                     | ド決済           |         |         |       |
| 決済全額を確認し、よろしければ「上記内容を確認しました」にチェックをいれて「決済する」を押してください。 |               |         |         |       |
|                                                      | 決済内容          | 金額      |         |       |
|                                                      | 2020年 申請料 未納額 | 41,000円 |         |       |
|                                                      | ☑ 上記内容を確認しました |         |         |       |
|                                                      |               |         |         |       |
| ◆ 決済する                                               |               |         |         |       |
|                                                      |               |         |         |       |

⑥ 確認のポップアップが表示されますので、「OK」をクリックすることで決済が行われます。

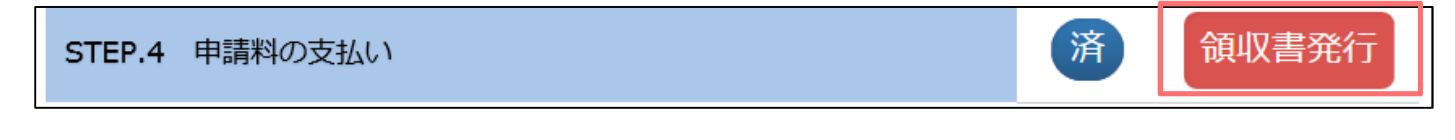

領収書の発行が可能になります。